## Messagerie académique sur iOS (iPhone)

Dans réglages, choisir Mots de passe et comptes

Ajouter un compte → choisir **Autre** puis Ajouter un compte **Mail** 

Saisir les éléments suivants : **Nom** (au choix, c'est ce qui apparaîtra dans le champ « Expéditeur » des messages), **adresse académique** et **mot de passe** 

Appuyer sur **Suivant** 

...............

3

00000000000

Choisir le mode IMAP (ne pas choisir POP)

## Serveur de réception

- Nom d'hôte : hermes.ac-dijon.fr
- Nom d'utilisateur : identifiant académique (par exemple jdupont)
- Mot de passe : déjà saisi (ne pas le modifier)

## Serveur d'envoi

- Nom d'hôte : hermes.ac-dijon.fr
- Nom d'utilisateur et Mot de passe : facultatif → ne rien saisir

## Aller dans **Avancé**

- Choisir Utiliser SSL
- Authentification par Mot de passe normal
- Port du serveur en réception : 993
- Port du serveur en envoi : 465